Article Benjamin De Boe · May 31, 2016 5m read

# iKnow demo apps (part 1) - Knowledge Portal

InterSystems' iKnow technology allows you to identify the concepts in natural language texts and the relations that link them together. As that's still a fairly abstract definition, we produced <u>this video</u> to explain what that means in more detail. But when meeting with customers, what really counts is a compelling demonstration, on data that makes sense to them, so they understand the value in identifying these concepts over classic top-down approaches. That's why it's probably worth spending a few articles on some of the demo apps and tools we've built to work with iKnow.

In the first article in this series, we'll start with the Knowledge Portal, a simple query interface to explore the contents of your domain.

## Installation and setup

This interface has shipped with the kit since the very first iKnow release and does not require any particular type of data, metadata or other external dependencies. It will work right off any domain in your system, and can be accessed from the link in the iKnow Architect page for your domain definition or by opening the following link: <a href="http://localhost:57772/csp/samples/iKnow.UI.KnowledgePortal.zen">http://localhost:57772/csp/samples/iKnow.UI.KnowledgePortal.zen</a>. If you don't have a domain set up yet, take a look at this article on creating a simple iKnow domain. Alternatively, you can initialize the demo domain on aviation event reports in the SAMPLES namespace by calling do

##class(Aviation.Utils).SetupStandalone(), which we'll use in this article.

Depending on your security settings, you may still have to enable your web application for iKnow (like for DeepSee) through the checkbox in the SMP page at System Administration > Security > Applications > Web applications for your web app or by calling do EnableIKnow^%SYS.cspServer("/csp/myapp/").

For 2016.3 (currently available in field test), we did a complete makeover of the original layout and styled it using the Bootstrap libraries available in the kit since 2016.1.

## Using the Knowlege Portal

As this is a read-only interface for exploring the output of iKnow's bottom-up approach for a given domain, there is no particular workflow to run through. We'll stick to a simple investigative scenario, using the Aviation Events Demo domain in the SAMPLES namespace (see above). Upon opening the Knowlege Portal, you should see the following:

| Explore                          |                 | Explo |
|----------------------------------|-----------------|-------|
| Top Concepts                     | frequency domin | nampe |
| airplane                         | 6343            | 983   |
| pilot                            | 6200            | 1083  |
| engine                           | 2093            | 559   |
| accident                         | 1667            | 766   |
| flight                           | 1474            | 697   |
| runway                           | 1160            | 506   |
| helicopter                       | 933             | 138   |
| examination                      | 838             | 442   |
| visual meteorological conditions | 780             | 775   |
| ground                           | 708             | 431   |
|                                  |                 | < >   |
|                                  |                 |       |
| Sources Paths CRCs               |                 |       |
|                                  |                 |       |

#### Exploring entities

The widget in the top left displays the top concepts for this domain, which quite evidently contain aviation incident related terminology. The two numbers to the right of each entity are the number of times the entity occurs in total (frequency) and the number of distinct documents in which it appears (spread). If you toggle to "dominance" in the widget's title bar, the entities will be ranked according to dominance, a bottom-up metric expressing entity relevance within the domain. Using the "<" and ">" buttons at the bottom, you can scroll through the different pages of results.

When you click one of the entities in the list, the real exploration starts. Let's start with "pilot":

| pilot                           |                                                                                   | Explore!                                                                                                    |                                                                                                    |                                                                                                    |                                                                             |                                                                                                    | 1200 🔻                                                                    |      |
|---------------------------------|-----------------------------------------------------------------------------------|----------------------------------------------------------------------------------------------------|----------------------------------------------------------------------------------------------------|----------------------------------------------------------------------------------------------------|-----------------------------------------------------------------------------|----------------------------------------------------------------------------------------------------|---------------------------------------------------------------------------|------|
| Top Concepts                    | requency domin                                                                    | ance                                                                                                    | Similar Entities                                                                                                    |                                                                                                    |                                                                             | Related Concepts                                                                                                    | related prox                                                              | amit |
| airplane                        | 6343                                                                              | 983                                                                                                    | pilot                                                                                                    | 6205                                                                                                    | 1083                                                                        | airplane                                                                                                    | 384                                                                       |      |
| tolic                           | 6200                                                                              | 1083                                                                                                    | private pilot                                                                                                    | 385                                                                                                    | 297                                                                         | passenger                                                                                                    | 117                                                                       |      |
| ingine                          | 2093                                                                              | 559                                                                                                    | student pilot                                                                                                    | 319                                                                                                    | 141                                                                         | autopsy                                                                                                    | 89                                                                        |      |
| ccident                         | 1667                                                                              | 766                                                                                                    | accident pilot                                                                                                    | 173                                                                                                    | 58                                                                          | controller                                                                                                    | 112                                                                       |      |
| light                           | 1474                                                                              | 697                                                                                                    | commercial pilot                                                                                                    | 168                                                                                                    | 147                                                                         | specimens                                                                                                    | 61                                                                        |      |
| unway                           | 1160                                                                              | 506                                                                                                    | private pilot certificate                                                                                                    | 128                                                                                                    | 117                                                                         | engine                                                                                                    | 67                                                                        |      |
| elicopter                       | 933                                                                               | 138                                                                                                    | commercial pilot certificate                                                                                                    | 91                                                                                                    | 87                                                                          | private pilot certificate                                                                                                    | 59                                                                        |      |
| xamination                      | 838                                                                               | 442                                                                                                    | certificated private pilot                                                                                                    | 78                                                                                                    | 76                                                                          | helicopter                                                                                                    | 60                                                                        |      |
| isual meteorological conditions | 780                                                                               | 775                                                                                                    | pilots                                                                                                    | 75                                                                                                    | 58                                                                          | takeoff                                                                                                    | 43                                                                        |      |
| ground                          | 708                                                                               | 431                                                                                                    | pilot's logbook                                                                                                    | 70                                                                                                    | 62                                                                          | accident                                                                                                    | 51                                                                        |      |
|                                 |                                                                                   | < >                                                                                                    |                                                                                                    |                                                                                                    | < >                                                                         |                                                                                                    |                                                                           | <    |
| Sources Paths CRCs              |                                                                                   |                                                                                                    |                                                                                                    |                                                                                                    |                                                                             |                                                                                                    |                                                                           |      |
| 1200 :SQL:2010:20101209X9403    | 36 The plot<br>reduced th<br>enough al<br>engine po<br>identified a<br>fuel remai | sustained serior<br>re engine power,<br>rspeed or altitude<br>wer on both enginand was related to<br>ning, based upon | us injuries and his passenger sustain<br>while turning to final for runway 17, to<br>to reach the airport so he performed<br>nes within the preceding few months<br>o "fuel delivery that exceeds that req<br>the information loaded by the plat | ted minor injurie<br>when the left en<br>d an off-field lan<br>The piot f<br>uired for stable<br>prior to the filg | es In a<br>gine lost<br>ding <sup>1</sup><br>felt that in<br>combust<br>jht | a written statement submitted by the pilot<br>power The pilot reported that there<br>The pilot wrote that he had encountere<br>h both cases the root cause of the proble<br>ion." The fuel flow indicator recorded ( | , he had just<br>was not<br>d a loss of<br>m was never<br>36.8 gallons of |      |
| 1199 :SQL:2010:20101027X8553    | 34 The plot<br>with Title 1                                                       | elected to ditch<br>14 Code of Feder                                                                                  | in the Atlantic Ocean about 2.6 naut<br>al Reculations Part 91. and the loter                                                                                                    | ical miles east of was not inium                                                                                   | of the airp<br>ed Th                                                        | cort The personal flight was operated                                                                                                    | in accordance 🛛 👁                                                         |      |

Now many more widgets display data.

- The similar entities widget shows all other entities iKnow found that are "similar" to the string or entity we were exploring, with similar defined as containing that string somewhere at the start of a word within the similar entity (note that for languages like German and Japanese, there's also an alternative option looking at any position inside the entities, cf the <u>\$\$\$IKPENABLENGRAMS</u> domain parameter). The frequency and spread numbers have the same meaning as in the top concepts widget.
- The related concepts widget shows all other concepts the entity being explored is directly related to (a single relational element between). The frequency and spread numbers now express how often the concepts appear in a direct relationship. If you toggle to "proximity" in the title bar, the relationship can now also be an indirect one, with the concepts appearing at a longer distance within the same path.
- The full-width widget below will show the sources (records), paths (sentence subsections) and CRCs (concept-relation-concept triples) in which the entity appears, with the seed entity highlighted in green. In the source view, text fragments containing the seed entity are displayed, with negative sections marked in red.

Rather than clicking an entity in any of these widgets, you can also start typing in the exploration box in the top left corner. The Knowledge Portal will start suggesting actual entities from the domain that match what you are typing so you can explore even faster.

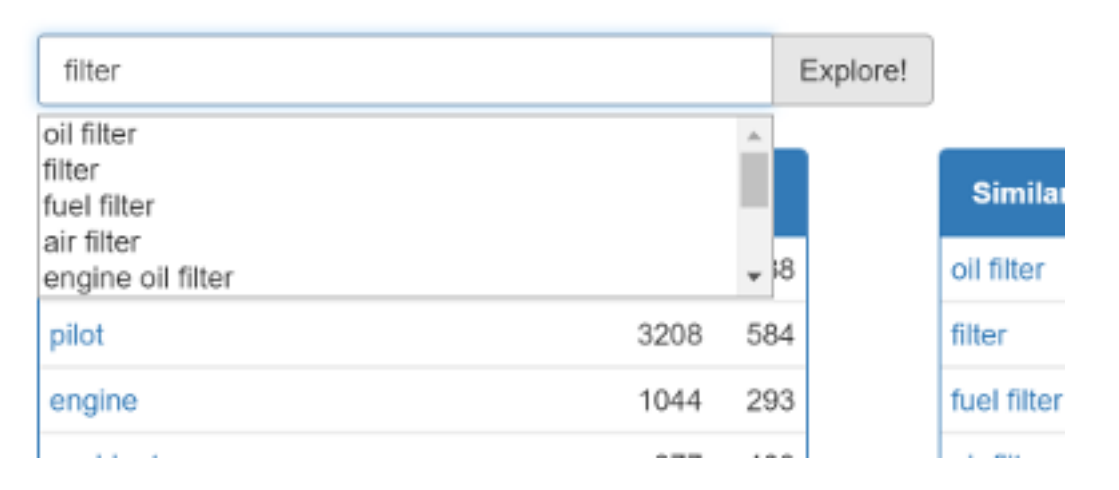

For example, when starting from the term filter, the similar entities will include many different types of filters installed in aircraft, not because iKnow contained any predefined knowledge on aviation mechanics, but simply because it identified them from the reports bottom-up.

#### Exploring context

When looking at sources or paths in the main bottom widget, you can click the eye icon to consult the complete source text and optionally highlight indexing results or dictionaries (more on the latter in future posts). Using the controls at the bottom, you can also look up the source's metadata and generate summaries of the text. In other words, after initial exploration points you to a couple of documents, you can quickly find the original context and read a summary of the entire document.

#### iKnow demo apps (part 1) - Knowledge Portal Published on InterSystems Developer Community (https://community.intersystems.com)

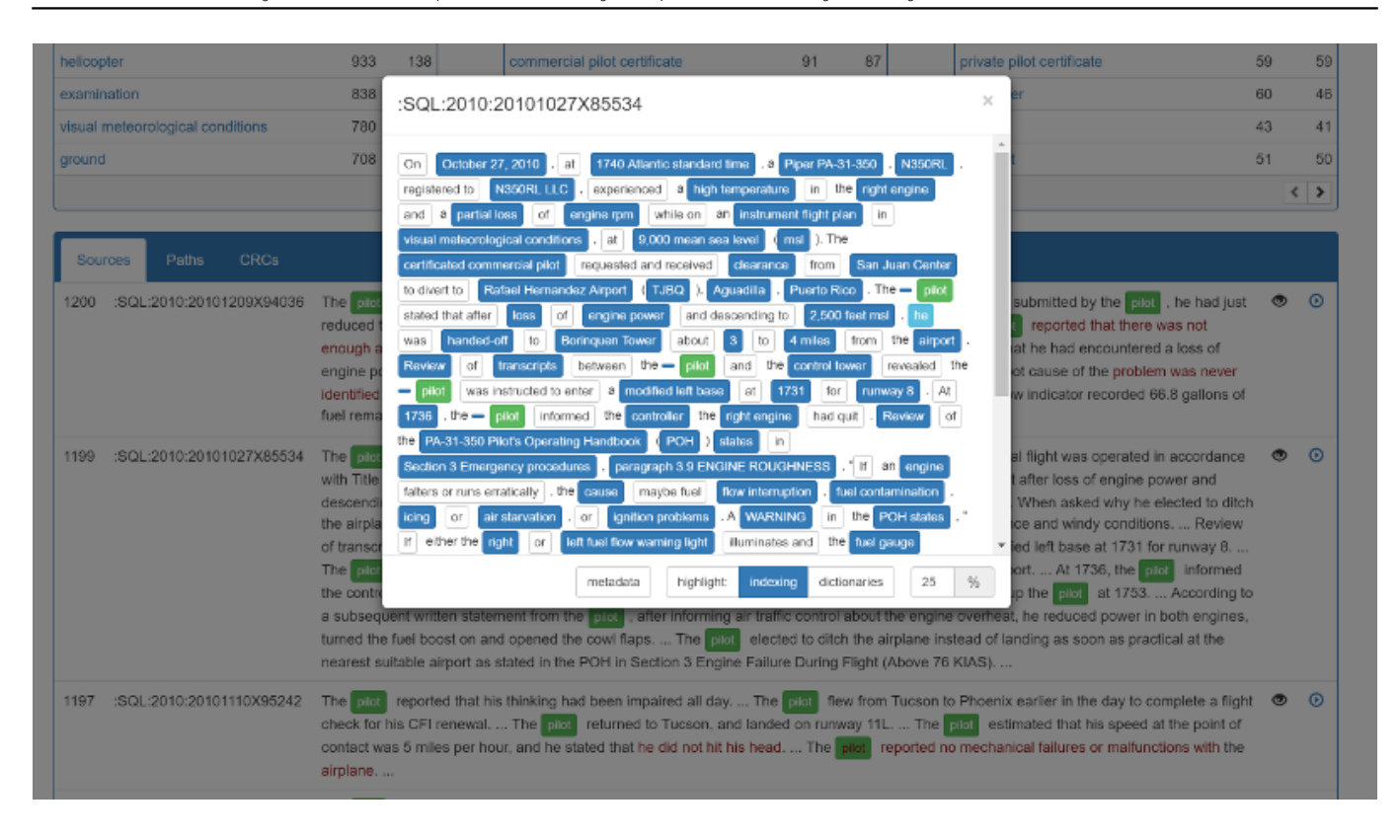

### Filtering

If the sources in your domain have relevant metadata associated, you can use that to zoom in onto a specific subset of records by clicking the filter icon in the top right corner. In the popup, you can create simple predicates or combine them using boolean logic. When you click apply, all exploration results will only display entities and figures for the filtered set of sources. The filer icon will also remain highlighted as long as any filter conditions are active and the number of sources in the domain is updated to reflect the filter conditions.

| filer                               | Filters ×                                                                                                    | Ŧ      | ٥   |
|-------------------------------------|----------------------------------------------------------------------------------------------------|--------|-----|
| Top Concepts frequency              | domina domina domina domina domina domina domina domina domina domina domina domina domina domina domina domina                                                                                                    | proxim | RY. |
| pilot                               | 442 Year BETWEEN 2005,2010 add filter hare 🗶 I magneto                                                                                                    | 1      | 1   |
| airplane                            | 405 AND - State - California add filler here 🗶                                                                                                    | 1      | 1   |
| california                          | 137 add filer here                                                                                                    | 1      | 1   |
| engine                              | 130                                                                                                    | <      | >   |
| accident                            | 96 metadata v Highestinjury v = v None add                                                                                                    |        |     |
| runway                              | 79                                                                                                    |        |     |
| cfi                                 | 76 Clear Apply                                                                                                    |        |     |
| flight                              | 67                                                                                                    |        |     |
| helicopter                          | 57 10                                                                                                    |        |     |
| substantial damage                  | 49 43                                                                                                    |        |     |
|                                     |                                                                                                    |        |     |
| Sources Paths CRCs                  |                                                                                                    |        |     |
| 1034 :SQL:2006:20060120X00103 There | were no contaminants found in the filter                                                                                                    | ۲      | •   |
| 281 :SQL:2006:20060803X01081 An en  | gine logbook entry dated July 10, 2006, noted that a mechanic adjusted the valve clearance, changed the oil and filter , and installed a new agneto, new spark plugs, new muffler, new crankcase oil seal, new vollage regulator, and an overhauled alternator | ۲      | •   |
| left ma                             |                                                                                                    |        |     |

If your domain also includes blacklists (not in the demo domain), you'll see another icon next to the filter one to toggle which blacklists' entries should be suppressed from all displayed results. Finally, the cog icon still in the

same button bar will allow you to jump to other domains, to explore yet new horizons.

Next week, we'll zoom in on another iKnow demo app for building dictionaries off an existing domain, formalizing the bottom-up insights brought by iKnow into a structured knowledge base.

#InterSystems Natural Language Processing (NLP, iKnow)

Source URL: https://community.intersystems.com/post/iknow-demo-apps-part-1-knowledge-portal